### Quick Start Guide for I-7188XC

July 2012, Version 1.0

### **Congratulations!**

Congratulations on purchasing I-7188XC. This Quick Start Guide will provide information needed to get started. Please also consult the User Manual for detailed information on the setup and use of I-7188XC.

#### What's In the Box?

In addition to this guide, the package includes the following items:

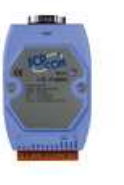

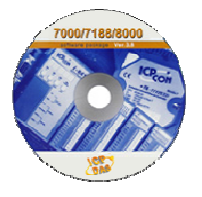

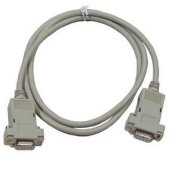

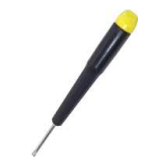

I-7188XC

Software Utility CD

RS-232 Cable (CA-0910F)

Screw (1C016)

#### **Technical Support**

- 7188XC\_Manual\_English.pdf/7188XC\_Manual\_Chinese.pdf
   CD:\Napdos\7188XABC\7188XC\Document
   <a href="http://ftp.icpdas.com/pub/cd/8000cd/napdos/7188xabc/7188xc/document/">http://ftp.icpdas.com/pub/cd/8000cd/napdos/7188xabc/7188xc/document/</a>
- I-7188XC Website
   <a href="http://www.icpdas.com/products/PAC/i-7188\_7186/i-7188xc.htm">http://www.icpdas.com/products/PAC/i-7188\_7186/i-7188xc.htm</a>
- ICP DAS Website http://www.icpdas.com/

Software Installation

- Step 1: Insert the companion CD into the CD drive.
- Step 2: Copy the 7188XC folder from CD:\Napdos\7188XABC\ to the Hard Drive of the Host PC.

------

Step 3: Install the MiniOS7 Utility.

Locate and execute the **minios7\_utility\_vXXX.exe** file from CD:\NAPDOS\MINIOS7\UTILITY\MiniOS7\_utility\ folder or http://ftp.icpdas.com/pub/cd/8000cd/napdos/minios7/utility/minios7\_utility/

Step 4: Copy the **7188xw.exe** file from the CD:\Napdos\MiniOS7\utility\ folder to the PATH directory, for example **C:\Windows\**.

After all the software is copied to the Host PC, the content of 7188XC folder should be as follows:

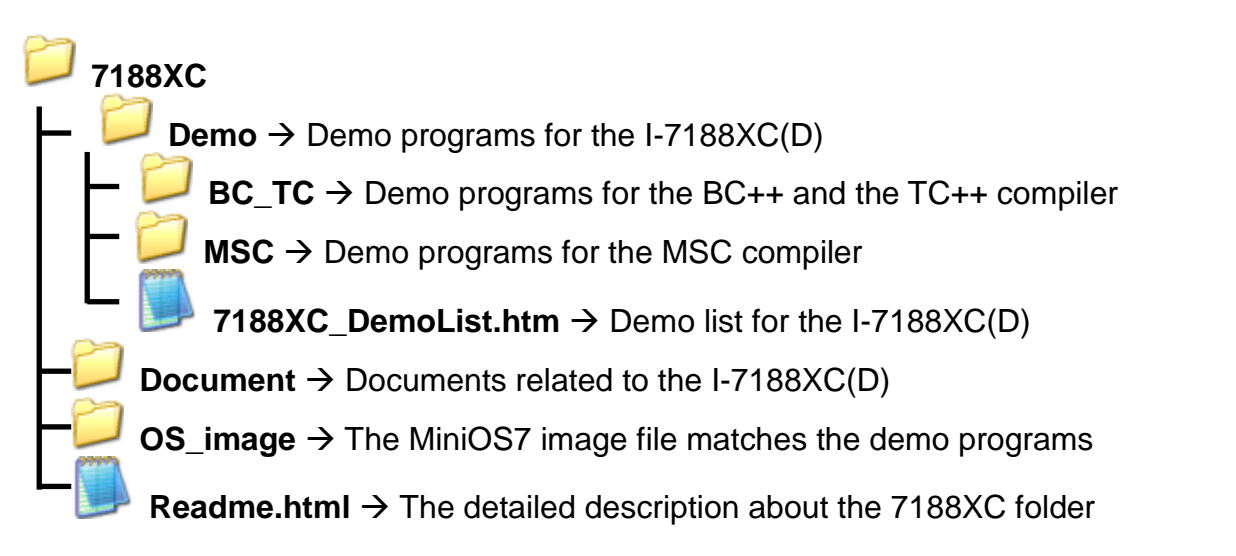

**Note:** The 7188xw.exe file is used as a bridge between the I-7188XC(D) and the Host PC. Therefore, the 7188xw.exe file must be copied to the "C:\Windows\" folder to allow it to be executed from any location.

# 2 ------Connecting the Download Cable to the Host PC

- Step 1: Connect the CA0910F download cable between COM1 of the I-7188XC(D) and the COM Port of the Host PC, as shown in the diagram below.
- Step 2: Apply power (Vs+, GND) to the I-7188XC(D). Vs+ can be in a range from +10V to +30V DC.

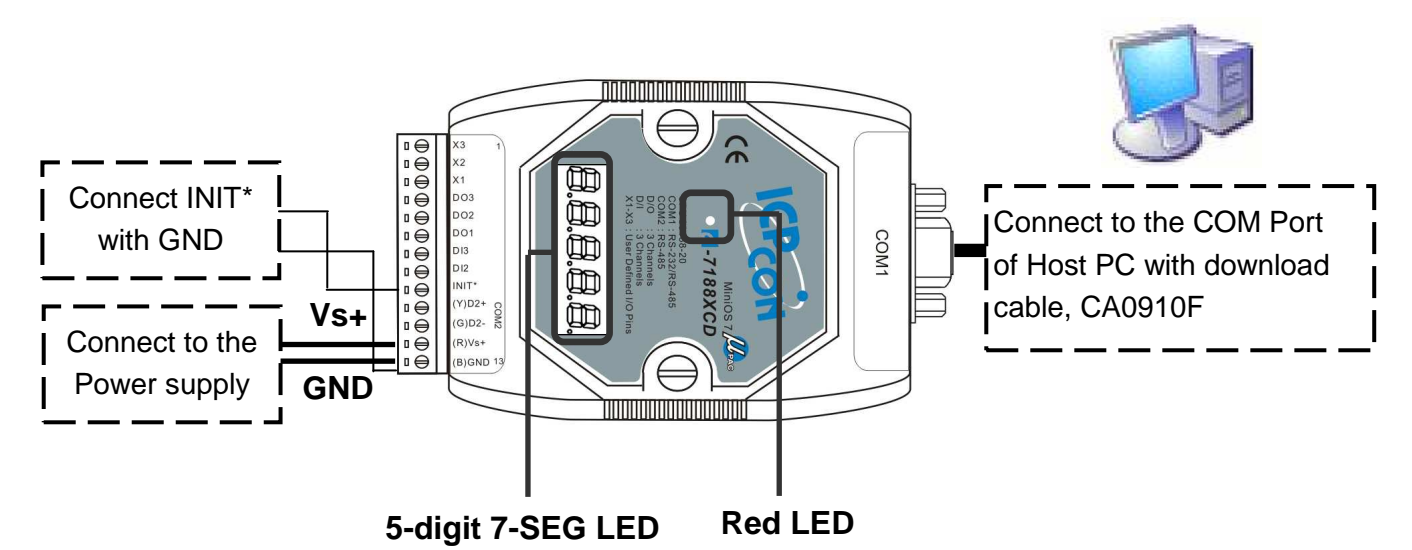

Step 3: After applying the power, the 5-digits of the 7-SEG LED will continuously show as follows.

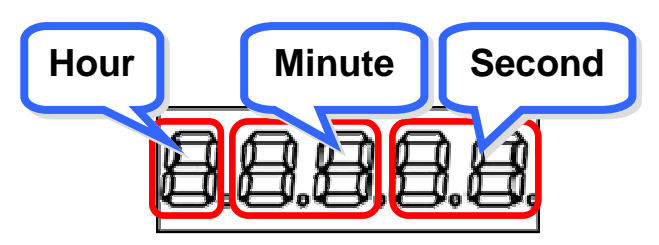

If the non-display version of module is being used, please continue to the next step.

Step 4: Check that the red LED continuously blinks one times and wait for one second to next cycle. The diagram show as follows:

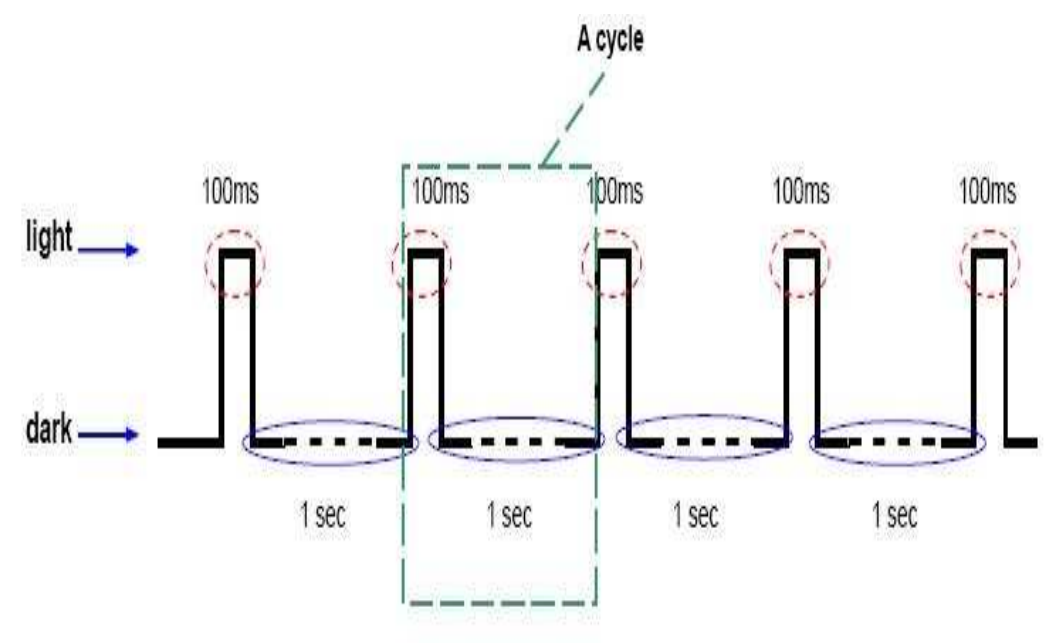

Note: Only the display version of the module will include a 5-digit 7-SEG LED.

## **3** Downloading Programs to the I-7188XC(D)

Before using the MiniOS7 Utility, ensure that the download cable is connected from the Host PC to the I-7188XC(D) and ensure that no other programs are running on the I-7188XC(D).

The program download procedure is as follows:

Step 1: From the Windows START menu, go to Programs/ICPDAS/MiniOS7 Utility Ver XXX/and locate the **MiniOS7 Utility Ver XXX**.

M ICPDAS 🛗 MiniOS7 Utility Ver 3.11 🔸 🚵 MiniOS7 Utility Ver 3.11 😭 MiniOS7 Utility Ver 3.11 Manual 🛃 Uninstall

Step 2: Press and Select "New connection". Choose the right COM port and set other parameters. Click **OK** button and the utility will search module automatically.

|   | File                                                                                                    | Connection 🔫 🚸                                                           | Command                        | Configuration     |
|---|----------------------------------------------------------------------------------------------------|--------------------------------------------------------------------------|--------------------------------|-------------------|
|   | Look in:<br>Name<br>7188-                                                                                                  | <u>New connection</u><br>Last Connection<br><u>D</u> isconnect<br>Search | F2<br>Alt+F2<br>Ctrl+F2<br>F12 | Size Type         |
| 2 | Connection Histor<br>Connection Histor<br>COM1<br>Serial Port<br>Baud Rate: 11<br>Data Bit: 8<br>Parity: 0(<br>Stop Bit: 1 | I5200 View<br>None) View<br>View                                         | TCP/UD<br>IP: 1<br>Port: 1     | P<br>32.168.255.1 |

Step 3: See if the MiniOS7 Utility connects with I-7188XC. The connected icon is

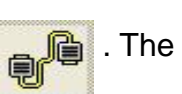

disconnected icon is

| Look in: 🛅 MiniOS7_Utility                                                                                                    |                                                                          | O Ø Ø                                                                                                    |    | Lock in: Disk A                | ×    |       |
|----------------------------------------------------------------------------------------------------|--------------------------------------------------------------------------|----------------------------------------------------------------------------------------------------|----|--------------------------------|------|-------|
| Name<br>bin<br>FIRMWARE<br>OS_IMAGE<br>icpdas<br>load232.dll<br>MiniOS7_Utility.chm<br>MiniOS7_Utility.chm<br>MiniOS7_Utility.ini<br>uart.dll<br>unins000.dat<br>unins000.exe | Size<br>1KB<br>88KB<br>1,025KB<br>2,094KB<br>3KB<br>56KB<br>9KB<br>662KB | Type<br>File Folder<br>File Folder<br>File Folder<br>網際網路捷徑<br>應用程式擴充<br>已編譯的 HTML H<br>應用程式<br>組態設定値<br>應用程式<br>DAT File<br>應用程式 | No | Name<br>See here to<br>status. | Size | ction |
|                                                                                                    |                                                                          |                                                                                                    |    |                                |      |       |

Step 4: Select the file to load from left side and click draw the file to the right side.

Upload(F5) to load file into module or

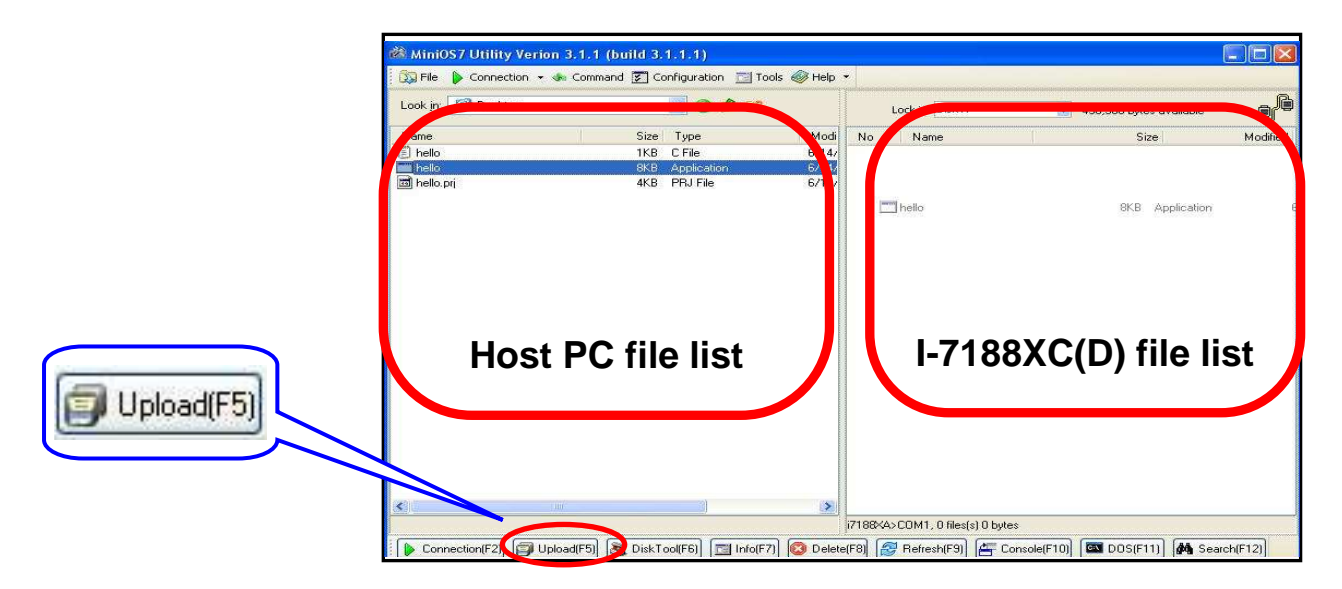

Step 5: Select the file and then press the right mouse button. Choose the **Run** and press to execute the program.

| 🔯 File 🌔 Connec                     | tion 👻 🦣 Command 🛐 Co                                                   | onfiguration 🛅 Tools                                       | 🥔 Help 🔹                 |                                                                                       |   |                |          |
|-------------------------------------|-------------------------------------------------------------------------|------------------------------------------------------------|--------------------------|---------------------------------------------------------------------------------------|---|----------------|----------|
| Look in: 🚺 Deskt                    | top                                                                     | 🔽 O 🖻 🖻                                                    |                          | Lock in: Disk A                                                                       | 8 |                | e fe     |
| Name<br>hello<br>hello<br>hello.prj | Size<br>1KB<br>8KB<br>4KB<br>Run with par<br>Reset MiniOS<br>Erase Disk | Type<br>C File<br>Application<br>PRJ File<br>ameters<br>F4 | Modi N<br>6/14/<br>6/14/ | o Name<br>Run with parameters<br>Run with parameters<br>Reset MiniO5 F4<br>Erase Disk |   | Size<br>.8,308 | Modified |
| <u>&lt;</u>                         | 2.00                                                                    |                                                            |                          |                                                                                       |   |                |          |

Step 6: The result of the program will be shown in 7188xw window.

| ook in: 🛅 hello                                                                                                    |                                                                                                    | 🕑 🧿 🗇 📂                                                                                    |            | Lock in: Disk A                               | 188,91                            | 0 bytes available | 6         |
|----------------------------------------------------------------------------------------------------|----------------------------------------------------------------------------------------------------|--------------------------------------------------------------------------------------------|------------|-----------------------------------------------|-----------------------------------|-------------------|-----------|
| lame                                                                                                    | Size                                                                                                    | Туре                                                                                       | No         | Name                                          |                                   | Size              | Modifi    |
| ) 7188xa                                                                                                    | 31KB                                                                                                    | H File 5                                                                                   | <b>@</b> 0 | hello.exe                                     | 7.                                | ,634 4/30/2007    | 7 11:34:2 |
| 7188×8L         718           17188×c         LBe           7188×cL         Aut           7188×CL         Aut           1 hello         Cut           Hello         Cut           Hello         Cut | 8x for WIN32 o<br>gin Key Thread<br>oRun:<br>odownload file<br>rent work dire<br>ginal baudrate<br>baudrate = 1 | version 1.31 (2006<br>1]Current set:<br>es: None<br>estory="C:\Documer<br>is2009<br>is2009 | Use CO     | >LBy ICPDAS.<br>M1 115200,N,8<br>Settings\vic | lim Isal,J<br>,1<br>\Desktop\hell | •<br>•            |           |

NOTE: The 7188xw window has to be closed and then the download operation (Step 4) could be done.

The content of the Hello.c file is as follow:

```
#include "7188xc.h" /* Include the headers to use 7188xcl.lib
functions */
void main(void)
{
InitLib(); /* Initiate the 7188xc library */
Print("Hello world!\r\n"); /* Print the message on the screen */
```